# UNIWERSYTET PAPIESKI JANA PAWŁA II w Krakowie

# OŚWIADCZENIE O DOCHODACH ZA 2019 ROK 2020/2021 – instrukcja wypełniania wniosku

Wrzesień 2020

# Drodzy Studenci,

poniżej została przedstawiona instrukcja wypełniania "krok po kroku" oświadczenia o dochodach za 2019, który to jest załącznikiem do wniosku o przyznanie stypendium socjalnego w uczelnianym systemie USOS-web.

Przed zalogowaniem upewnij się, że posiadasz:

- aktualne hasło do systemu,
- · dokumenty na podstawie, których będziesz wypełniał wniosek,

Zapoznaj się z informacjami dotyczącymi zapomogi w INTRANECIE w zakładce STYPENDIA - STYPENDIUM SOCJALNE

# BARDZO PROSIMY O ZAPOZNANIE SIĘ Z PRZEPISAMI PRAWA ORAZ Z REGULAMINEM PRZYZNAWANIA POMOCY MATERIALNEJ ORAZ INFORMACJAMI W INTRANECIE

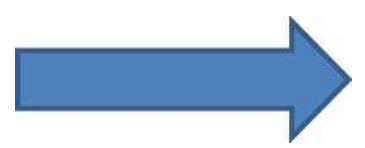

Po zalogowaniu się do uczelnianego systemu USOS-web należy wybrać zakładkę DLA WSZYSTKICH

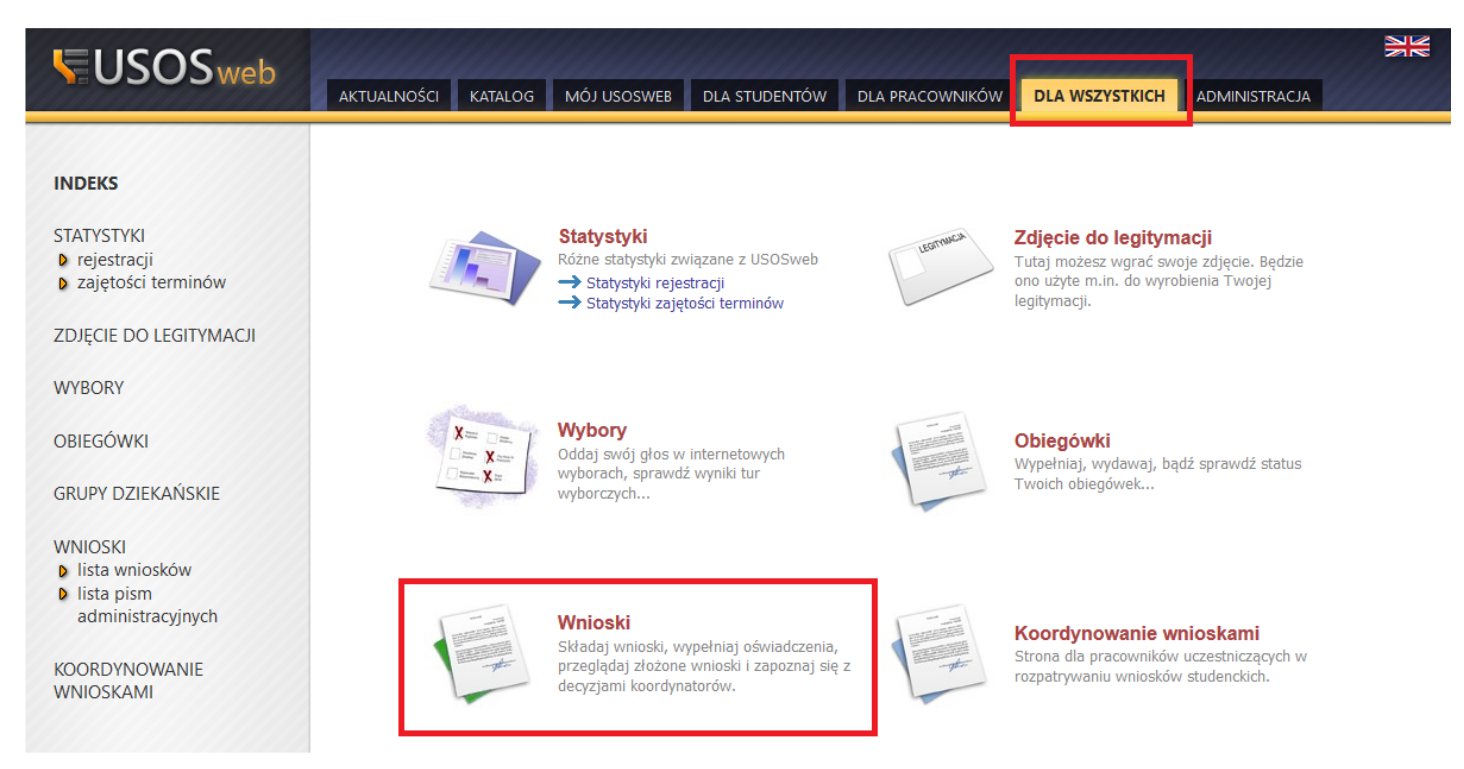

W pierwszej kolejności przed przystąpieniem do wypełniania wniosku, należy upewnić się czy numer rachunku bankowego, na który będzie wypłacona zapomoga jest aktualny. Jeżeli numer rachunku bankowego nie jest wprowadzony należy z lewej strony wybrać zakładkę STYPENDIA – KONTO BANKOWE STUDENTA i wypełnić wymagane pola, w przeciwnym wypadku wypełnienie wniosku nie będzie możliwe

| <b>USOS</b> web                                                                                                    | AKTUALNOŚCI KAT                       | ATALOG MÓJ USOSWEB DLA STUDENTÓW DLA PRACOWNIKÓW MODUŁY DODATKOWE                                                                                                    | 7K<br>NE |
|----------------------------------------------------------------------------------------------------|---------------------------------------|----------------------------------------------------------------------------------------------------|----------|
| WPROWADZENIE<br>REJESTRACJA<br>b kalendarz<br>b koszyk<br>b na przedmioty<br>b na egzaminy<br>b bezpośrednia do grup<br>b preferencje grup                                | Konto w ba                            | Danku krajowym w walucie PLN<br>I stronie możesz sprawdzić i ewentualnie dopisać lub skorygować numer Twojego konta bankowego, na które uczelnia będzie<br>I sconto bankowe: |          |
| MOJE STUDIA                                                                                                    | Podaj nazwę i num<br>Nazwa konta: 🛐   | mer Twojego konta bankowego:                                                                                                    |          |
| <ul> <li>POL-on</li> <li>decyzje</li> <li>zaliczenia etapów</li> </ul>                                                                                                    | Numer konta:                          | PLN                                                                                                    |          |
| <ul> <li>grupy dziekańskie</li> <li>rankingi</li> <li>wnioski</li> </ul>                                                                                                  | Nazwa banku:                          | ANILLIN ZAPISZ ZMIANY                                                                                                    |          |
| <ul> <li>oświadczenia</li> <li>stypendia</li> <li>przyznane stypendia</li> <li>konto bankowe<br/>studenta</li> <li>ankiety</li> <li>płatności</li> <li>dyplomy</li> </ul> | Dostępn<br>• doda<br>• zmia<br>• usur | pne operacje dla konta bankowego:<br>danie konta bankowego<br>niana konta bankowego<br>unięcie konta bankowego                                                               |          |

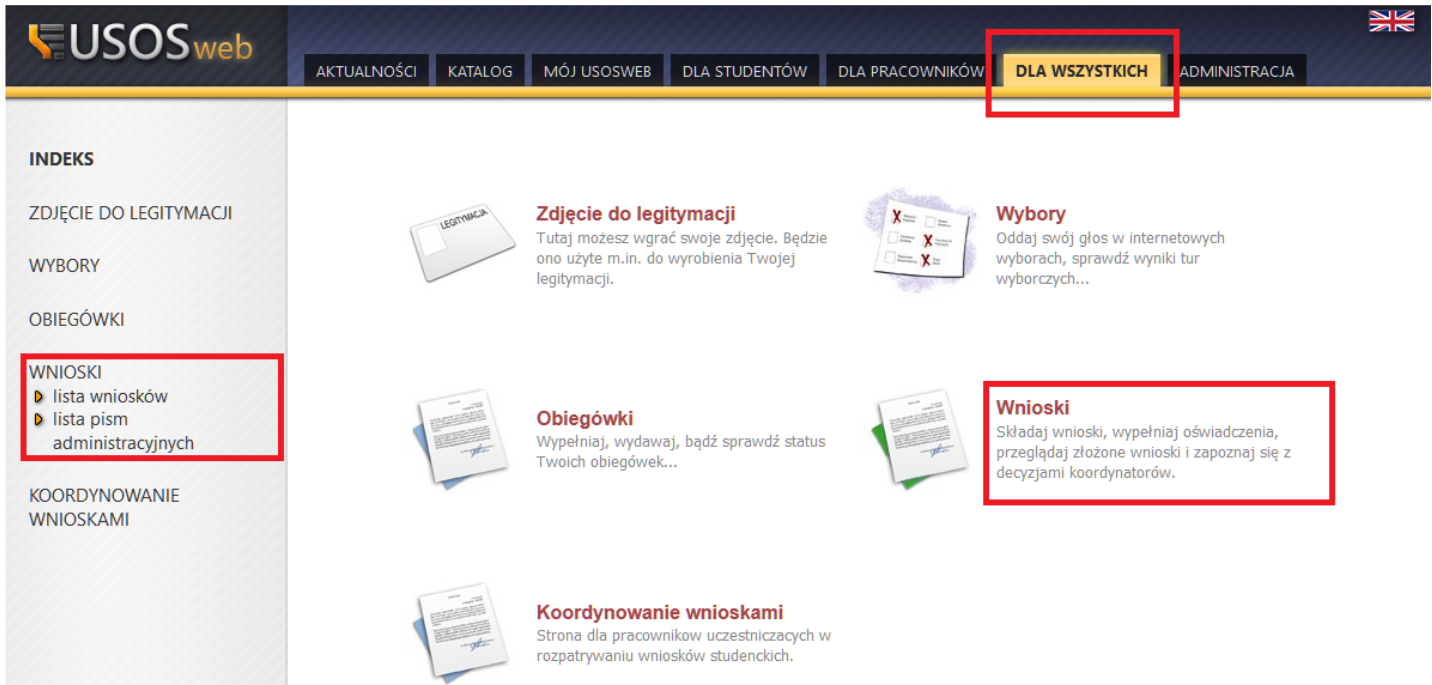

Po wejściu w zakładkę wyświetlone będą wszystkie wnioski jakie będziesz mógł złożyć wraz z najważniejszymi informacjami.

W pierwszej połowie ekranu wyświetlone są wszystkie wnioski, które złożyłeś/aś lub jesteś w trakcie ich wypełniania.

W drugiej połowie ekranu wyświetlone są wnioski, które możesz złożyć wraz z informacjami na ich temat. Nazwa — informacja o rodzaju wniosku

Tury – zakres dat w których możesz złożyć wniosek

#### Po wyborze odpowiedniego wniosku klikamy "zacznij wypełniać"

| USOSweb                                                                                                    | AKTUALNOŚ            | CI KATALOG MÓJ U                                                                                                    | SOSWEB DLA S                                                                                                    | TUDENTÓW DLA PRAC                                                                                                    |                                                                                                    |                                                                                                    | ADMINISTRACJA                                                                 |
|----------------------------------------------------------------------------------------------------|----------------------|----------------------------------------------------------------------------------------------------|----------------------------------------------------------------------------------------------------|----------------------------------------------------------------------------------------------------|----------------------------------------------------------------------------------------------------|----------------------------------------------------------------------------------------------------|-------------------------------------------------------------------------------|
| INDEKS<br>ZDJĘCIE DO LEGITYMACJI<br>WYBORY<br>OBIEGÓWKI<br>WNIOSKI<br>Dista wniosków<br>Iista pism<br>administracyjnych<br>KOORDYNOWANIE<br>WNIOSKAMI | Lista                | WNIOSKÓW<br>Wypełniając Oświadcz<br>UWAGA!!! Do Stypend<br>akademickiego (pozyt<br>(aby ją obliczyć należy<br>Decyzje stypendialne<br>Prosimy o zapoznanie<br>Forma wysyłania elekt<br>odbioru w systemie US | enie o dochodac<br>ium Rektora dla<br>ywne i negatywr<br>y dodać wszystki<br>oraz wezwania d<br>się procedurą oc<br>ronicznego w pe<br>SOSweb jest rów | h PAMIĘTAJ żeby wypeł<br>studentów<br>se, wykłady i ćwiczenia)<br>ie oceny i podzielić prze<br>lo uzupełnienia dokumen<br>ibioru korespondencji.<br>łni zastępuje formę pap<br>noważne z potwierdzen | nić WIIOSEK O ST<br>wliczane są WSZY<br>i na ich podstawi<br>z ich iłość)<br>ntacji wysyłanę b<br>nierową wysyłaną<br>niem odbioru na po | YPENDIUM SOCJALI<br>'STKIE oceny z ubie<br>e wyliczana jest śr<br>ędą tylko drogą ek<br>pocztą tradycyjna<br>cczcie. | NE.<br>2głego roku<br>ednia arytmetyczna<br>2ktroniczną.<br>ą - potwierdzenie |
|                                                                                                    | VVNIOSK              | azwa                                                                                                    | Stan                                                                                                    | Tury                                                                                                    | Organizator                                                                                                    | Cvkl                                                                                                    |                                                                               |
|                                                                                                    | × w                  | /niosek o zapomogę                                                                                                    | Cofnięty do<br>uzupełnienia<br>(do<br>doręczenia)                                                                                                    | w trakcie, tura bez<br>końca [inne tury - rozwiń]<br>od 2017-09-19 00:00:00                                                                                                    | Wydział<br>Zarządzania i<br>Logistyki                                                                                                    | Rok akademicki<br>2017/2018<br>stypendia                                                                             | drukuj €<br>szczegóły €                                                       |
|                                                                                                    | Wniosk               | i, które można złoży                                                                                                    | ć w Twoich je                                                                                                    | ednostkach. i                                                                                                    |                                                                                                    |                                                                                                    |                                                                               |
|                                                                                                    | N                    | azwa                                                                                                    |                                                                                                    | Tury                                                                                                    | Organizator                                                                                                    | Cykl                                                                                                    |                                                                               |
|                                                                                                    | → Zr                 | świadcznie o dochodach -<br>ał. do wniosku o<br>sypendium socjalne                                                                                                    | <b>w trakcie,</b> tu<br>dla ko<br>od 20                                                                                                    | ra bez końca [inne tury -<br>rozwiń]<br>nkretnych osób<br>17-09-18 00:00:00                                                                                                    | Wydział<br>Zarządzania i<br>Logistyki                                                                                                    | Rok akademicki<br>2017/2018<br>stypendia                                                                             | informacje o wniosku<br>zacznij wypełniać →                                   |
|                                                                                                    | → <sup>W</sup><br>st | /niosek o stypendium<br>ektora dla najlepszych<br>:udentów                                                                                                    | w trakcie, tu<br>dla ko<br>od 20                                                                                                    | ra bez końca [inne tury -<br>rozwiń]<br>nkretnych osób<br>17-09-19 00:00:00                                                                                                    | Wydział<br>Zarządzania i<br>Logistyki                                                                                                    | Rok akademicki<br>2017/2018<br>stypendia                                                                             | informacje o wniosku €<br>zacznij wypełniać €                                 |

# Ekran 1 — rodzina studenta

W tym ekranie należy uzupełnić pola dotyczące Twojego składu rodziny.

Ekran przedstawia regulacje prawne, na podstawie których wyliczany jest dochód rodziny, zarządzenia wewnętrzne uczelni.

Na dole strony znajduje się tabela, w której należy podać wszystkich członków rodziny, których uwzględnisz w oświadczeniu. Zapoznaj się kogo możesz a kogo nie możesz w nim uwzględnić.

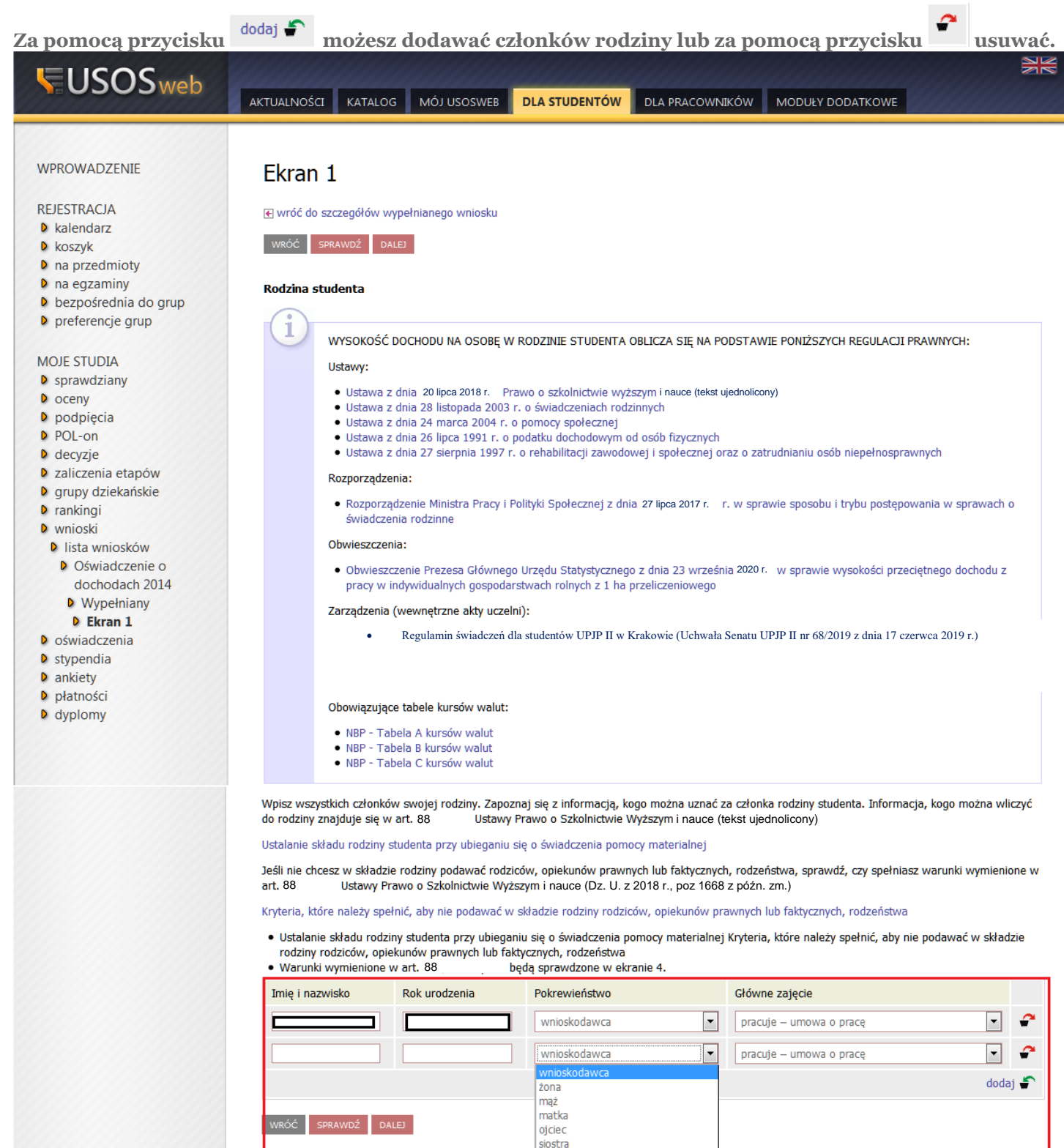

brat

dziecko (w tym przysposobione)

W pierwszej kolejności zapoznaj się bardzo szczegółowo z informacjami na temat poszczególnych dochodów i kiedy możesz zaznaczyć TAK a kiedy NIE. Jeżeli nie wiesz co zaznaczyć przeczytaj krótki instruktarz (załącznik 1) na końcu instrukcji. Pamiętaj, że należy wypełnić wszystkie pola dla każdego członka rodziny. W zależności od ilości członków rodziny i ich rodzajów dochodów będziesz kierowany do poszczególnych ekranów 3a do 3e

| 1=0303web                                                     | AKTUALNOŚCI KATALO                                  | G MÓJ USOSWEB                                                   | DLA STUDENTÓW DL                                          | A PRACOWNIKÓW                                    | MODUŁY DODATKOWE                                           |                                                   |
|---------------------------------------------------------------|-----------------------------------------------------|-----------------------------------------------------------------|-----------------------------------------------------------|--------------------------------------------------|------------------------------------------------------------|---------------------------------------------------|
|                                                               |                                                     |                                                                 |                                                           |                                                  |                                                            |                                                   |
| WPROWADZENIE                                                  | Ekran 2                                             |                                                                 |                                                           |                                                  |                                                            |                                                   |
| REJESTRACJA                                                   | wróć do pierwszej str                               | ony wniosku                                                     |                                                           |                                                  |                                                            |                                                   |
| <ul> <li>kalendarz</li> <li>koszyk</li> </ul>                 | WRÓĆ SPRAWDŹ D                                      | ALEJ                                                            |                                                           |                                                  |                                                            |                                                   |
| na przedmioty                                                 |                                                     |                                                                 |                                                           |                                                  |                                                            |                                                   |
| <ul> <li>na egzaminy</li> <li>bezpośrednia do grup</li> </ul> | Rodzaje osiągany                                    | ch dochodów w roc                                               | zinie studenta                                            |                                                  |                                                            |                                                   |
| preferencje grup                                              | Przeczytaj informacje<br>wymienione w kolumnac      | e o różnych rodzajach do<br>h A, B i C, poniosły wydatk         | <b>chodów</b> i poprzez wybór<br>i wymienione w kolumnie  | słowa TAK lub NIE w<br>D, oraz zaczęły osiąga    | skaż osoby, które w 2019 rok<br>ić dochody w roku bieżącym | ku osiągały dochody<br>(kolumna E).               |
| MOJE STUDIA                                                   | Szazagólowa info                                    |                                                                 |                                                           |                                                  |                                                            |                                                   |
| sprawdziany                                                   | Szczegołowe inio                                    | imacje o dochodaci                                              | n<br>                                                     |                                                  | daaraa dalaa i o Uurada Daara                              | un deterleten 44                                  |
| podpięcia                                                     | gospodarcza na zasadac                              | h ogólnych; zbycie papieró                                      | w wartościowych lub nieru                                 | iadczenia i zasirki prze<br>ichomości (opodatkow | aemerytaine i z urzędu Pracy<br>ane podatkiem dochodowym   | y; aziałainość<br>od osób fizycznych na           |
| POL-on<br>D decyzie                                           | zasadach określonych w                              | art. 27, 30b, 30c i 30e Usta                                    | awy z dnia 26 lipca 1991 r.                               | . o PIT)                                         |                                                            |                                                   |
| <ul> <li>zaliczenia etapów</li> </ul>                         | B - Dochody z pozarolnic<br>najmu, podnajmu, dzierz | zej działalności gospodarcz<br>żawy, poddzierżawy lub inn       | zej opodatkowane w formi<br>ych umów o podobnym ch        | e ryczałtu ewidencjoni<br>arakterze rozliczanych | pwanego lub karty podatkow<br>poza działalnością gospodar  | ej oraz z tytułu umowy<br>rczą (wynajem prywatny) |
| grupy dziekańskie                                             | <ul> <li>dotyczy osób prywatny</li> </ul>           | ch i spółek                                                     |                                                           |                                                  |                                                            |                                                   |
| • wnioski                                                     | C - Dochody nie podlega                             | jące opodatkowaniu w szcz                                       | ególności dochody z rolnic                                | twa i KRUS, alimenty,                            | renty i emerytury nie podleg                               | ające opodatkowaniu i in.                         |
| Iista wniosków                                                | D - Wydatki pomniejszaj                             | ące dochód (czynsz dzierża                                      | wny z gospodarstwa rolne                                  | go; alimenty na rzecz                            | osób spoza rodziny studenta                                | )                                                 |
| Wypełniany Ekran 2                                            | Dochody w rodzir                                    | nie – zaznaczanie d                                             | ochodow                                                   |                                                  |                                                            |                                                   |
| <ul> <li>oświadczenia</li> </ul>                              |                                                     | A - wynagrodzenia                                               | B - działalność                                           | C - dochody                                      | D - pomniejszenia                                          |                                                   |
| <ul> <li>stypendia</li> <li>ankiety</li> </ul>                |                                                     | renty; umowy zlecenia i o<br>dzieło; świadcz, i zasiłki         | pozarolnicza<br>Dochody z pozarolniczej                   | nieopodatkowane                                  | dochodu<br>Wydatki pompiejszające                          | E - nowy dochód w                                 |
| <ul><li>płatności</li></ul>                                   | Imię i nazwisko                                     | przedemerytalne i z Urzędu<br>Pracy; działalność gospod. na     | działalności gospod ryczałt<br>ewidencjonowan, karta      | opodatkowaniu np.<br>dochody z rolnictwa i       | dochód (czynsz dzierżawny<br>z gospod, rolnego; alimenty   | roku 2015<br>Dochód, który nie był                |
| dyplomy                                                       |                                                     | zas. ogólnych; zbycie<br>papierów wartośc. lub<br>nieruchomości | podatkowa, najem,<br>podnajem, dzierżawa,<br>poddzierżawa | KRUS, alimenty, dochody<br>zagranicy             | / z na rzecz osób spoza<br>rodziny)                        | osiągany w roku 2014                              |
|                                                               |                                                     | ○ NIE                                                           | ⊘ NIE                                                     | ○ NIE                                            | ○ NIE                                                      | ⊘ NIE                                             |
|                                                               | [wnioskodawca]                                      | 🔿 ТАК                                                           | 💿 ТАК                                                     | ─ TAK                                            | 🔿 ТАК                                                      | 💿 ТАК                                             |
|                                                               |                                                     | ○ NIE                                                           | NIE                                                       | NIE                                              | ○ NIE                                                      | ○ NIE                                             |
|                                                               | [matka]                                             | ○ ТАК                                                           | 💿 ТАК                                                     | ─ TAK                                            | TAK                                                        | ─ TAK                                             |
|                                                               |                                                     | ⊘ NIE                                                           | ○ NIE                                                     | ○ NIE                                            | ○ NIE                                                      | ⊘ NIE                                             |
|                                                               | [ojciec]                                            | 💿 ТАК                                                           | TAK                                                       | TAK                                              | <u> </u>                                                   | TAK                                               |
|                                                               |                                                     | ○ NIE                                                           | ○ NIE                                                     | © NIE                                            | ○ NIE                                                      | ○ NIE                                             |
|                                                               | brat]                                               | ○ ТАК                                                           | 🔘 ТАК                                                     | 🔘 ТАК                                            | ○ ТАК                                                      | 💿 ТАК                                             |
|                                                               |                                                     | NIE                                                             | ○ NIE                                                     | ○ NIE                                            | ○ NIE                                                      | ○ NIE                                             |
|                                                               | [siostra]                                           | ○ ТАК                                                           | 💿 ТАК                                                     | ─ TAK                                            | TAK                                                        | TAK                                               |
|                                                               | WRÓĆ SPRAWDŹ D                                      | ALEJ                                                            |                                                           |                                                  |                                                            |                                                   |

### Potrzebne dokumenty:

zaświadczenie o uzyskanym dochodzie za 2019 rok, zaświadczenie z ZUS o wysokości składki zdrowotnej za 2019 rok (wykaz wszystkich wymaganych dokumentów stanowi zał. Nr 1 do regulaminu pomocy materialnej)

W tym ekranie należy wykazać dochody z umowy o racę, umowy zlecenia, dzieła, ren, emerytur itd. W miejsce: dochód, podatek, składki na ubezpieczenie społeczne wpisujemy dane z zaświadczenia o dochodach z Urzędu Skarbowego.

Zaświadczenie z Urzędu Skarbowego nie wystarczy, ponieważ Urząd Skarbowy wykazuje uzyskane dochody łącznie za cały 2019 rok.

W miejscu składki na ubezpieczenie zdrowotne wpisujemy kwotę wyszczególnioną na zaświadczeniu z ZUS.

### WAŻNE!!!!

Na dole strony należy wykazać przez zaznaczenie pola TAK lub NIE czy w 2020 roku była ciągłość zatrudnienia czyli czy dana osoba pracowała od 1 stycznia 2019 roku i pracuje w tym samym miejscu w chwili składania wniosku. Jest to bardzo ważne z uwagi na możliwość utraty części dochodu i nie wliczania go a wtedy dochód na członka rodziny będzie niższy.

Jeżeli zaznaczy się TAK wtedy przechodzimy do kolejnego ekranu, jeżeli NIE menu rozwinie się i należy wypełnić kolejne dane.

Oświadcznie o dochodach - zał. do wniosku o stypendium socjalne

Ekran 3A

wróć do pierwszej strony wniosku

WRÓĆ SPRAWDŹ DALEJ

Dochody opodatkowane w rodzinie studenta

# (wnioskodawca)

W poniższe okienka wpisz kwoty wykazane w zaświadczeniu z Urzędu Skarbowego.

| Dochód:                               | Zł                                                      |                                    |
|---------------------------------------|---------------------------------------------------------|------------------------------------|
| Podatek:                              | zł                                                      |                                    |
| Składki na ubezpieczenie społeczne:   | zł                                                      |                                    |
| W poniższe okienko wpisz kwotę składe | : na ubezpieczenie zdrowotne wykazanych w zaświadczeniu | z Zakładu Ubezpieczeń Społecznych. |
| Składki na ubezpieczenie zdrowotne:   | zł                                                      |                                    |

Niektóre dochody należy uznać za utracone, jeśli były uzyskiwane w roku 2019, ale nie są uzyskiwane w dniu składania wniosku. Kliknij, aby zapoznać się ze szczegółowymi informacjami o dochodach utraconych.

Niektóre dochody należy uznać za uzyskane, jeśli członek rodziny zaczął je uzyskiwać w roku<sup>2019</sup> i uzyskuje je w dniu składania wniosku. Dochody uzyskane po roku <sup>2019</sup> należy wykazać na ekranie 3E, o ile są uzyskiwane w dniu składania wniosku. Kliknij, aby zapoznać się ze szczegółowymi informacjami o dochodach uzyskanych.

W przypadku dochodów z tytułu zatrudnienia lub innej pracy zarobkowej oraz prowadzenia pozarolniczej działalności gospodarczej występują pewne odstępstwa. Kliknij, aby zapoznać się ze szczegółowymi informacjami o utracie i uzyskaniu dochodu z tytułu zatrudnienia i prowadzenia działalności gospodarczej.

|   | Czy wszystkie dochody wykazane w zaświadczeniu z Urzędu Skarbowego <b>były uzyskiwane przez 12 miesięcy</b> w roku <sup>2019</sup><br>oraz są uzyskiwane w dniu składania wniosku? |
|---|----------------------------------------------------------------------------------------------------|
| 0 | NIE                                                                                                    |
| ۲ | ТАК                                                                                                    |

Po kliknięciu przycisku NIE wyświetli się tabela, którą należy wypełnić odnośnie uzyskiwanego rodzaju dochodu i okresu przez jaki był uzyskiwany.

### **Potrzebne dokumenty:**

### PIT-y-11 za 2017 rok

Umowy zlecenia, umowy o dzieło, Zaświadczenia z ZUS o rentach, emeryturach, Zaświadczenia z Urzędu Pracy o stażach itp. (aby wykazać zakres dat w jakich był uzyskiwany dochód) (wyka

| az | z wszystkich | n wymagan | ych do | kumentow | stanowią | załącz | zniki c | lo regu | ilaminu swiad | czen di | a studentow) | ) |  |
|----|--------------|-----------|--------|----------|----------|--------|---------|---------|---------------|---------|--------------|---|--|
|    | _            |           |        |          |          |        |         |         |               |         |              |   |  |

|   | Czy wszystkie dochody wykazane w zaświadczeniu z Urzędu Skarbowego <b>były uzyskiwane przez 12 miesięcy</b> w roku <sup>2019</sup><br>oraz są uzyskiwane w dniu składania wniosku? |
|---|----------------------------------------------------------------------------------------------------|
| ۲ | NIE                                                                                                    |
| 0 | ТАК                                                                                                    |

Wybierz ze słownika właściwe źródła dochodów. Wpisz kwotę brutto, wysokość należnego podatku i składek na ubezpieczenie społeczne oraz zdrowotne.

Wybierz datę początkową i datę końcową uzyskiwania dochodów oraz zaznacz czy na dzień składania wniosku wymienione dochody są jeszcze uzyskiwane, czy już nie.

Pamiętaj, że na potwierdzenie uzyskiwania dochodów przez część roku musisz dołączyć dodatkową dokumentację!

Dokumenty poświadczające uzyskanie lub utratę dochodów zaznacz w ekranie 6.

| Jeżeli członek Twojej rodziny osiągał<br>• zatrudnienia lub innej pracy zarobi<br>• prowadzenia pozarolniczej działaln<br>który jest utracony lub był uzyskiwany<br>oraz dokładnej daty, do której te rodz<br>W przypadku innych dochodów podaj<br>składania wniosku możesz wskazać na | w 2019 r. dochód z tytułu:<br>kowej (np. umowy o dzieło, zlecenia) lub<br>ności gospodarczej,<br>z przerwami to zostaniesz poproszony o podan<br>aje dochodu były uzyskiwane.<br>daty w przedziale od 01.01.2019 do 31.12.2019<br>a ekranie 3E. | ie <b>NIP pracodawcy</b> lub prowadzonej działalności<br>. Nowe dochody uzyskane po roku 2019 do dnia             |
|----------------------------------------------------------------------------------------------------|----------------------------------------------------------------------------------------------------|----------------------------------------------------------------------------------------------------|
| Rodzaj dochodu                                                                                                    | Wartosci poszczególnych elementow<br>wynagrodzenia                                                                                                    | Okresy osiągania dochodu w roku 2019                                                                              |
| wybierz z listy                                                                                                    | Dochód brutto                                                                                                    | Data 2016-01-01   początkowa 1   Data 2016-12-31   końcowa 1   Czy 0   osiągany w 0   niu składania   wniosku TAK |

Przy wyborze rodzaju dochodu rozwinie się lista rodzajów dochodu, PAMIĘTAJ, że tylko te dochody uznaje się za możliwe do utracenia.

Np. alimenty NIE BĘDĄ możliwe do utracenia i wliczą się do dochodu

### Potrzebne dokumenty: zaświadczenie z urzędu skarbowego o wysokości dochodu i stawki podatkowej (wykaz wszystkich wymaganych dokumentów stanowią załączniki do regulaminu świadczeń dla studentów)

Ekran przedstawia dochody uzyskane z pozarolniczej działalności gospodarczej Ryczałt ewidencjonowany, karty podatkowej -

Wybieramy rodzaj dochodu, wpisujemy dochód już po odliczeniu wszystkich składek oraz podatku, wybieramy okres w jakim dochód był osiągany oraz czy osiągany jest nadal.

# Oświadcznie o dochodach - zał. do wniosku o stypendium socjalne

#### Ekran 3B

€ wróć do pierwszej strony wniosku

WRÓĆ SPRAWDŹ DALEJ

Dochody opodatkowane w formie ryczałtu ewidencjonowanego lub karty podatkowej

# (wnioskodawca)

Podaj dochody osiągnięte przez członka rodziny z tytułu:

- pozarolniczej działalności gospodarczej opodatkowanej w formie ryczałtu od przychodów ewidencjonowanych lub karty podatkowej.
- umów najmu, podnajmu, dzierżawy, poddzierżawy lub innych umów o podobnym charakterze, jeżeli umowy te nie są zawierane w ramach prowadzonej przez członka rodziny pozarolniczej działalności gospodarczej.

Od 01.08.2020 r. dochód z działalności podlegającej opodatkowaniu na podstawie przepisów o zryczałtowanym podatku dochodowym oblicza się na podstawie dochodu ogłaszanego corocznie przez Ministra Rodziny, Pracy i Polityki Społecznej.

W tabeli poniżej wskaż, w zależności od rodzaju dochodu:

- NIP prowadzonej działalności gospodarczej
- wysokość zapłaconego podatku lub
- obowiązującą członka rodziny stawkę podatku (w %) i wysokość przychodu za rok 2019.

#### Na potwierdzenie ww. danych należy przedłożyć zaświadczenie Naczelnika Urzędu Skarbowego.

Niektóre dochody można uznać za utracone jeśli nie są uzyskiwane w dniu składania wniosku lub za uzyskane, jeśli osoba zaczęła uzyskiwać dochody w roku, z którego oblicza się dochód, lub w roku bieżącym, i osiąga je w dniu składania wniosku. Zapoznaj się ze szczegółowymi informacjami o dochodach utraconych i dochodach uzyskanych znajdującymi się w poniższych linkach:

Kliknij, aby zapoznać się ze szczegółowymi informacjami o dochodach uzyskanych.

Kliknij, aby zapoznać się ze szczegółowymi informacjami o dochodach utraconych.

Kliknij, aby zapoznać się ze szczegółowymi informacjami o utracie i uzyskaniu dochodu z tytułu zatrudnienia i prowadzenia działalności gospodarczej.

| Rodzaj dochodu                                           |                                     |             | Okresy osiągan               | ia docho | odu w roku 2019 |       |           |
|----------------------------------------------------------|-------------------------------------|-------------|------------------------------|----------|-----------------|-------|-----------|
|                                                          |                                     |             | Data<br>poczatkowa           | 2016-0   | 1-01            |       |           |
| Działalność gospodarcza opodatkowana w formie ryczatłi 🗙 | Stawka podatkowa<br>Przychód roczny | stawka 2% 🗸 | Data<br>końcowa              | 2016-1   | 2-31            |       | 2         |
|                                                          | NIP                                 |             | Czy<br>osiągany w            | 0        | NIE             |       | -         |
|                                                          |                                     |             | dniu<br>składania<br>wniosku | 0        | ТАК             |       |           |
|                                                          |                                     |             |                              |          |                 | dodaj | <b>\$</b> |

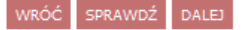

Potrzebne dokumenty: w zależności od uzyskanego dochodu, np.

- zaświadczenie z urzędu gminy o wielkości gospodarstwa rolnego wyrażonego w ha przeliczeniowych,
- wyrok sądu orzekający o alimentach i ich wysokości,
- zaświadczenie z Urzędu Skarbowego o kwocie ulgi na dzieci.

(wykaz wszystkich wymaganych dokumentów stanowią załączniki regulaminu świadzeń dla studentów)

Ekran ten przedstawia wszystkie dochody nie podlegające opodatkowaniu i zostały one wyszczególnione w formie tabelek z rozwijanym menu do wyboru. Poniżej, w punktach, przedstawiono każdy z nich. WAŻNE!!!

# Należy pamiętać o pobraniu druku oświadczenia. Druk wypełniają wszyscy pełnoletni członkowie rodziny nawet jeżeli dochodu nie uzyskiwali — wtedy wpisujemy o zł

## Oświadcznie o dochodach - zał. do wniosku o stypendium socjalne

Ekran 3C

€ wróć do pierwszej strony wniosku

WRÓĆ SPRAWDŹ DALEJ

Dochody niepodlegające opodatkowaniu podatkiem dochodowym od osób fizycznych

# (wnioskodawca)

Poniżej znajdują się różne rodzaje dochodów nieopodatkowanych podatkiem dochodowym od osób fizycznych wliczanych do dochodu na osobę w rodzinie wnioskodawcy. Wybierz z listy rozwijanej kategorie dochodów uzyskiwanych w Twojej rodzinie i podaj informacje o osiąganych dochodach.

Dochody niepodlegające opodatkowaniu podatkiem dochodowym od osób fizycznych w szczególności dochody z rolnictwa i KRUS, alimenty, renty i emerytury niepodlegające opodatkowaniu i inne

Jeżeli będzie to konieczne informacje o dochodach nieuwzględnianych przy obliczaniu dochodu na osobę w rodzinie, a istotnych dla ustalenia sytuacji materialnej rodziny wnioskodawcy, podasz w ekranie 5.

Dochody nieopodatkowane, których nie uwzględnia się w dochodach rodziny wnioskodawcy

Zapoznaj się ze szczegółowymi informacjami o dochodach utraconych i dochodach uzyskanych znajdującymi się w poniższych linkach:

Kliknij, aby zapoznać się ze szczegółowymi informacjami o dochodach uzyskanych.

Kliknij, aby zapoznać się ze szczegółowymi informacjami o dochodach utraconych.

Każdy pełnoletni w dniu składania wniosku członek rodziny wnioskodawcy **musi złożyć oświadczenie** o dochodach nieopodatkowanych osiągniętych w 2019 r., nawet jeżeli takich dochodów nie osiągał: pobierz druk oświadczenia

| Dochody z zagranicy                                                                                                    |
|----------------------------------------------------------------------------------------------------|
| Dochody uzyskiwane za granicą Polski, w tym dochody cudzoziemców. rozwiń                                                         |
| Dochody z pracy w indywidualnych gospodarstwach rolnych                                                                          |
| Dochody z gospodarstwa rolnego, w tym zasiłki z KRUS, dochody z agroturystyki oraz nieopodatkowane renty rolnicze. rozwiń        |
| Dochody z alimentów                                                                                                    |
| Alimenty zasądzone na rzecz członka rodziny oraz inne świadczenia należne w przypadku bezskutecznej egzekucji alimentów. ozwiń   |
| Stypendium doktoranckie                                                                                                    |
| Stypendium doktoranckie określone w art. 200 ust. 1 ustawy Prawo o szkolnictwie wyższym. rozwiń                                  |
| Ulga na dzieci                                                                                                    |
| Kwota zwrotu z tytułu niewykorzystanej ulgi na dzieci wypłacona przez Urząd Skarbowy rozwiń                                      |
| Zasiłek macierzyński z KRUS i świadczenie rodzicielskie                                                                          |
| Zasiłek macierzyński wypłacany przez KRUS oraz świadczenie rodzicielskie tzw. kosiniakowe. tozwiń                                |
| Stypendia dla bezrobotnych z UE                                                                                                  |
| Stypendia dla bezrobotnych finansowane ze środków Unii Europejskiej <mark>.</mark> rozwiń                                        |
| Inne dochody                                                                                                    |
| Pozostałe dochody, w tym świadczenia związane z pełnieniem obowiązków społecznych oraz nieopodatkowane renty i emerytury. rozwiń |
| WRÓĆ SPRAWDŹ DALEJ                                                                                                    |

W przypadku ponoszonych kosztów dotyczących alimentów płaconych na rzecz osób spoza rodziny lub zapłacony czynsz z tytułu wydzierżawienia gospodarstwa rolnego należy podać wysokość poniesionych wydatków.

#### Wymagane dokumenty:

Wyrok sadu orzekający o zasądzonych alimentach, potwierdzenia płatności

# Oświadcznie o dochodach - zał. do wniosku o stypendium socjalne

Ekran 3D

wróć do pierwszej strony wniosku

WRÓĆ SPRAWDŹ DALEJ

Pomniejszenie dochodów o alimenty płacone na rzecz osób spoza rodziny

# (wnioskodawca)

Jeśli wnioskodawca lub członek jego rodziny osiągający dochody w 2019 roku ponosił wydatki z tytułu płacenia alimentów na rzecz osób spoza rodziny, to takie wydatki można odliczyć od jego dochodów.

Wpisz kwotę wydatków poniesionych z tytułu płacenia alimentów na rzecz osób spoza rodziny:

| Wydatki,       | o które można pomniejszyć dochody w rodzinie stud  | enta  | Wysokość poniesionych wydatków                |            |
|----------------|----------------------------------------------------|-------|-----------------------------------------------|------------|
| wybierz z      | z listy 🗸                                          |       |                                               | <b>~</b>   |
| wybierz        | z listy                                            |       | doda                                          | oj 🖨       |
| alimenty       | v płacone na rzecz osób spoza rodziny wnioskodawcy |       |                                               |            |
| $(\mathbf{i})$ |                                                    |       |                                               |            |
|                | Wydatki z tytułu dzierżawienia gospodarstwa rolne  | go (o | płacany czynsz dzierżawny) należy podać na El | kranie 3C. |
| WRÓĆ S         | PRAWDŹ DALEJ                                       |       |                                               |            |

#### Wymagane dokumenty:

Zaświadczenie o wysokości dochodu netto za miesiąc następny po pierwszym przepracowanym, np. praca rozpoczęła się w lutym 2019 roku a zaświadczenie z marca 2019 roku

Ekran ten wyświetli się tylko i wyłącznie osobie, która w tabeli wyboru dochodu zaznaczyła TAK w kolumnie E, co oznacza, że zaczęła pracę po 1 stycznia 2019 roku.

Należy wówczas za pomocą przycisku "dodaj" wpisać na jakiej podstawie uzyskujemy dochód w roku 2019 oraz wpisać kwotę uzyskanego dochodu.

# Oświadcznie o dochodach - zał. do wniosku o stypendium socjalne

| Ekran 3E                                                                                                    |
|----------------------------------------------------------------------------------------------------|
| 🗲 wróć do pierwszej strony wniosku                                                                                                    |
| WRÓĆ SPRAWDŹ DALEJ                                                                                                    |
| Dochody uzyskane po roku 2019                                                                                                    |
| (wnioskodawca)                                                                                                    |
| Nowe dochody po roku 2019                                                                                                    |
| Niektóre dochody można uznać za uzyskane, jeśli członek rodziny zaczął je uzyskiwać po 2019 r. i osiąga je w dniu składania wniosku. Zapoznaj się ze<br>szczegółowymi informacjami o dochodach uzyskanych.                                                                                                    |
| Kliknij, aby zapoznać się ze szczegółowymi informacjami o dochodach uzyskanych.                                                                                                    |
| Wskaż nowe dochody, które nie były uzyskiwane w 2019 r., ale są uzyskiwane na dzień składania wniosku.                                                                                                    |
| Wpisz wysokość netto dochodu osiągniętego za miesiąc następujący po miesiącu, w którym nastąpiło uzyskanie dochodu.                                                                                                    |
| Przykład: jeśli członkowi rodziny została przyznana renta w lutym to należy wpisać dochód za marzec (bez względu na to kiedy renta<br>została wypłacona).                                                                                                    |
| Podaj wyłącznie nowe dochody, które są aktualnie uzyskiwane.                                                                                                    |
| dodaj 🍧                                                                                                    |
| Zatrudnienie lub pozarolnicza działalność gospodarcza po roku 2019                                                                                                    |
| Wskaż, czy członek rodziny był zatrudniony, wykonywał inną pracę zarobkową lub prowadził działalność gospodarczą po roku                                                                                                    |
| Kliknij, aby zapoznać się ze szczegółowymi informacjami o utracie i uzyskaniu dochodu z tytułu zatrudnienia i prowadzenia działalności gospodarczej.                                                                                                    |
| Jeżeli członek rodziny rozpoczął po 2019 r. działalność gospodarczą opodatkowaną na podstawie przepisów o zryczałtowanym podatku dochodowym to<br>na potwierdzenie dochodu za miesiąc następujący po miesiącu, w którym nastąpiło uzyskanie dochodu, przedłóż <b>oświadczenie członka rodziny</b><br>zawierające klauzulę: "Jestem świadomy odpowiedzialności karnej za złożenie fałszywego oświadczenia". |
| (1)<br>Na ekranie 3E wskaż wyłącznie zatrudnienie (lub inną pracę zarobkową) lub prowadzoną pozarolniczą działalność gospodarczą, która<br>rozpoczęła się po roku 2019, bez względu na to, czy dochód ten jest aktualnie uzyskiwany.                                                                                                    |
| Zatrudnienie lub prowadzenie działalności gospodarczej, które rozpoczęły się w 2019 należy wskazać na ekranie 3A lub 3B.                                                                                                    |
| dodaj 🖨                                                                                                    |
| WRÓĆ SPRAWDŹ DALEJ                                                                                                    |

Ekran pojawi się tylko wówczas, gdy wnioskodawca ubiega się o stypendium socjalne bez wykazywania rodziców, opiekunów prawnych lub faktycznych.

Pamiętaj, że należy bezwzględnie w takim przypadku złożyć oświadczenie - do pobrania na dole ekranu. Na ekranie system sprawdza czy zostały spełnione warunki do ubiegania się o stypendium socjalne jako osoba samodzielna finansowo.

## Oświadcznie o dochodach - zał. do wniosku o stypendium socjalne

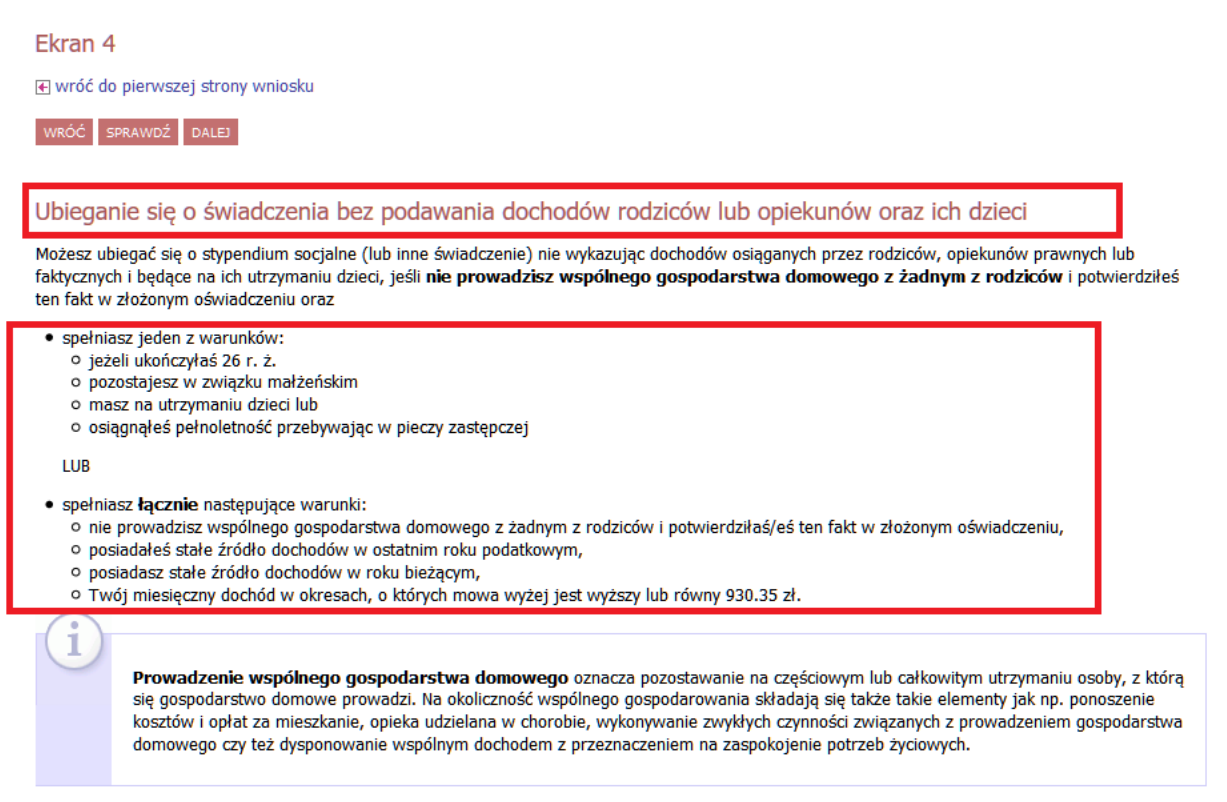

Zaznaczając na ekranie NIE menu rozwinie się i system sprawdzi czy jesteś samodzielny finansowo.

## Pamiętaj o pobraniu oświadczenia.

|                   | Czy prowadzisz wspólne gospodarstwo domowe z którymkolwiek z rodziców?                                                                                                    |
|-------------------|----------------------------------------------------------------------------------------------------|
| ۲                 | NIE                                                                                                    |
| 0                 | ТАК                                                                                                    |
| Jeśli n<br>rodzic | ie prowadzisz wspólnego gospodarstwa domowego z żadnym z rodziców to wskaż, które kryteria uprawniające do nieuwzględniania dochodów<br>ów lub opiekunów oraz ich dzieci spełniasz.                                                                                                    |
| Waru              | nki określone w art. 88 ustawy Prawo o szkolnictwie wyższym i nauce                                                                                                    |
| Możes<br>wspóli   | z nie uwzględniać dochodów rodziców, opiekunów faktycznych, prawnych i pozostających na ich utrzymaniu dzieci, o ile, poza nieprowadzeniem<br>nego gospodarstwa z rodzicami, spełniasz <b>co najmniej jeden</b> z poniższych warunków.                                                                                                    |
| √ ма              | am ukończone 26 lat                                                                                                    |
| × Je              | stem w związku małżeńskim                                                                                                    |
| ×M                | am na utrzymaniu dziecko (również przysposobione)                                                                                                    |
|                   | Czy osiągnęłaś/eś pełnoletność przebywając w pieczy zastępczej?                                                                                                    |
| ۲                 | NIE                                                                                                    |
| 0                 | ТАК                                                                                                    |
| (i                | Jeżeli ubiegasz się o świadczenie bez rodziców, opiekunów prawnych i faktycznych oraz ich dzieci to <b>pobierz właściwe oświadczenie</b> i<br>dołącz je do dokumentów – Twój wniosek bez wskazanego oświadczenia jest niekompletny!<br>Pamiętaj, że oświadczenie to składasz pod odpowiedzialnością dyscyplinarną.<br>Pobierz oświadczenie |

Ekran zawiera listę dokumentów jakie musisz załączyć do oświadczenia o dochodach.

Tabela podzielona jest na sekcje odnoszące się do poszczególnych ekranów jakie wypełniałeś/aś oraz składu Twojej rodziny.

Należy zaznaczyć dokumenty, które dotyczą wszystkich członków Twojej rodziny.

| RACJA                                           | 📢 wróć         | ć do pierwszej strony wniosku                                                                                                    |  |  |  |  |  |  |  |  |
|-------------------------------------------------|----------------|----------------------------------------------------------------------------------------------------|--|--|--|--|--|--|--|--|
| endarz                                          |                |                                                                                                    |  |  |  |  |  |  |  |  |
| zyk                                             | WROC           | SPRAWDZ DALEJ                                                                                                    |  |  |  |  |  |  |  |  |
| egzaminy                                        | Dokur          | mentacja do ekranu 1 – Rodzina studenta                                                                                                    |  |  |  |  |  |  |  |  |
| pośrednia do grup<br>ferencje grup              |                | zaświadczenia o uczęszczaniu do szkół lub szkół wyższych rodzeństwa lub dzieci wnioskodawcy do 26 roku życia, w przypadku studenta obcokrajowca przetłumaczone i uwierzytelnione.                                                                                                    |  |  |  |  |  |  |  |  |
| STUDIA<br>awdziany<br>ny                        |                | Pamiętaj, że jeżeli posiadasz rodzeństwo, zawsze musisz dołączyć do wniosku zaświadczenie rodzeństwa ze szkół o pobieraniu nauki.<br>Rodzeństwo, które ukończyło 18 rok życia i nie uczy się nie może być wliczane do składu rodziny, chyba że jest niepełnosprawne.<br>Rodzeństwo uczące się może być wliczane do rodziny studenta do 26 roku życia.                                                                                                    |  |  |  |  |  |  |  |  |
| ipięcia<br>on<br>vzie                           |                | odpis skrócony aktu urodzenia potwierdzający posiadanie rodzeństwa lub dzieci w wieku przedszkolnym, w przypadku studenta obcokrajowca przetłumaczony i uwierzytelniony                                                                                                    |  |  |  |  |  |  |  |  |
| czenia etapów<br>py dziekańskie<br>kingi        |                | odpis zupełny aktu urodzenia studenta wnioskodawcy lub dziecka, w przypadku gdy ojciec jest nieznany lub kopia aktu zgonu rodzica w<br>przypadku wychowywania przez jednego z rodziców, lub kopie aktów zgonu rodziców jeśli nie żyją, w przypadku studenta obcokrajowca<br>przetłumaczone i uwierzytelnione                                                                                                    |  |  |  |  |  |  |  |  |
| oski                                            |                | kopia odpisu prawomocnego wyroku sądu orzekającego rozwód lub separację                                                                                                    |  |  |  |  |  |  |  |  |
| ta wniosków<br>Oświadczenie o<br>dochodach 2014 |                | orzeczenie o niepełnosprawności lub stopniu niepełnosprawności studenta lub członków rodziny studenta powyżej 18 roku życia, o ile nie uczą się i pozostają na utrzymaniu studenta lub rodziny studenta                                                                                                    |  |  |  |  |  |  |  |  |
| Wypełniany Ekran 5                              |                | dokument potwierdzający zmianę liczby członków rodziny studenta np. urodzenie dziecka, usamodzielnienie dziecka, rozwód, śmierć członka<br>rodziny studenta itd., w przypadku studenta obcokrajowca przetłumaczony i uwierzytelniony                                                                                                    |  |  |  |  |  |  |  |  |
| viadczenia<br>pendia<br>iety                    |                | kopia prawomocnego wyroku Sądu Rodzinnego stwierdzającego przysposobienie dziecka lub zaświadczenie z Sądu Rodzinnego lub ośrodka<br>adopcyjno-opiekuńczego o prowadzonym postępowaniu sądowym w sprawie o przysposobienie dziecka; dziecko to wlicza się wówczas do<br>rodziny studenta, w przypadku studenta obcokrajowca przetłumaczony i uwierzytelniony                                                                                                    |  |  |  |  |  |  |  |  |
| tności                                          |                | odpis skrócony aktu małżeństwa studenta, w przypadku studenta obcokrajowca przetłumaczony i uwierzytelniony                                                                                                    |  |  |  |  |  |  |  |  |
| lomy                                            |                | odpis skrócony aktu urodzenia dziecka/dzieci studenta, w przypadku studenta obcokrajowca przetłumaczony i uwierzytelniony                                                                                                    |  |  |  |  |  |  |  |  |
|                                                 | Dokur          | mentacja podstawowa                                                                                                    |  |  |  |  |  |  |  |  |
|                                                 | Dokur          | mentaria nodetawowa                                                                                                    |  |  |  |  |  |  |  |  |
|                                                 | Donal          | zaćujadzonia z urzedu skarbowego członków redziny studenta i studenta o dechedzie podlegającym opodatkowaniu podatkiem dechedowego                                                                                                    |  |  |  |  |  |  |  |  |
|                                                 |                | od osób fizycznych na zasadach określonych w art. 27, 30b, 30c i 30e ustawy z dnia 26 lipca 1991 r. o podatku dnich podatkami od osób fizycznych (Dz. U. z 2010 r. Nr 51, poz. 307, z późn. zm.), w przypadku studenta obcokrajowca również przekład uwierzytelniony zaświadczeń o osiąganych dochodach z urzędu właściwego dla kraju pochodzenia wg wzoru 17 lub 18 (ryczatł)                                                                                     |  |  |  |  |  |  |  |  |
|                                                 |                | zaświadczenia o wysokości składki na ubezpieczenie zdrowotne                                                                                                    |  |  |  |  |  |  |  |  |
|                                                 |                | oświadczenia członków rodziny studenta i studenta o wysokości osiągniętych dochodów nie podlegających opodatkowaniu, w przypadku<br>studenta obcokrajowca przekłady uwierzytelnione oświadczeń członków rodziny studenta i studenta o wysokości uzyskanych dochodów nie<br>podlegających opodatkowaniu osiąganych w kraju pochodzenia.<br>UWAGA! Oświadczenia te składane są obowiązkowo, nawet wtedy, jeśli nikt w rodzinie studenta nie osiągał takich dochodów. |  |  |  |  |  |  |  |  |
|                                                 |                | Pobierz druk oświadczenia                                                                                                    |  |  |  |  |  |  |  |  |
|                                                 | Dokur<br>Ustav | Dokumentacja do ekranu 3A - Dochody opodatkowane podatkiem dochodowym od osób fizycznych na zasadach określonych w art. 27, 30b, 30c i 30e<br>Ustawy z dnia 26 lipca 1991 r. o podatku dochodowym od osób fizycznych                                                                                                    |  |  |  |  |  |  |  |  |
|                                                 |                | zaświadczenie z Urzędu Pracy o pozostawaniu bez pracy z prawem lub bez prawa do zasiłku dla bezrobotnych członków rodziny studenta                                                                                                    |  |  |  |  |  |  |  |  |
|                                                 |                | zaświadczenie z ambasady lub konsulatu potwierdzające fakt braku urzędu skarbowego lub jego odpowiednika w kraju pochodzenia studenta                                                                                                    |  |  |  |  |  |  |  |  |
|                                                 |                | przekład uwierzytelniony zaświadczeń z zakładu pracy o dochodach netto uzyskanych przez członków rodziny studenta                                                                                                    |  |  |  |  |  |  |  |  |
|                                                 |                | przekład uwierzytelniony zaświadczenia o pozostawaniu bez pracy z prawem lub bez prawa do zasiłku dla bezrobotnych członków rodziny<br>studenta z urzędu właściwego dla kraju pochodzenia                                                                                                    |  |  |  |  |  |  |  |  |
|                                                 | Dokur          | mentacja do ekranu 3C – Dochody nieopodatkowane – z pracy w indywidualnych gospodarstwach rolnych                                                                                                    |  |  |  |  |  |  |  |  |
|                                                 |                |                                                                                                    |  |  |  |  |  |  |  |  |
|                                                 |                | zaswiadczenia własciwego organu gminy lub nakaz pratniczy o wielkości gospodarstwa rolnego wyrażonej w nektarach przeliczeniowych                                                                                                    |  |  |  |  |  |  |  |  |

Ekran zawiera podsumowanie dochodów w odniesieniu do poszczególnych członków rodziny. Sprawdź czy wszystkie wyliczenia są zgodne.

| USOSweb                                                                                                    | AKTUALNOŚCI KATALOG                                                                                                    | MÓJ USOSW                                                                                                    | EB DLA                                                                                                    | A STUDENTÓW                                                                                                    | DLA PRACOWNIKÓW                                                                                                    | MODUŁY DODATKOWE                                                                                                    |                                                                     |  |
|----------------------------------------------------------------------------------------------------|----------------------------------------------------------------------------------------------------|----------------------------------------------------------------------------------------------------|----------------------------------------------------------------------------------------------------|----------------------------------------------------------------------------------------------------|----------------------------------------------------------------------------------------------------|----------------------------------------------------------------------------------------------------|---------------------------------------------------------------------|--|
| WPROWADZENIE<br>REJESTRACJA<br>9 kalendarz<br>9 koszyk                                                                                                    | Ekran 6<br>Wróć do pierwszej strony w<br>Wróć SPRAWDŹ DALEJ                                                                                                    | niosku                                                                                                    |                                                                                                    |                                                                                                    |                                                                                                    |                                                                                                    |                                                                     |  |
| <ul> <li>na przeunioty</li> <li>na egzaminy</li> <li>bezpośrednia do grup</li> <li>preferencje grup</li> <li>MOJE STUDIA</li> <li>sprawdziany</li> <li>oceny</li> <li>podpięcia</li> <li>POL-on</li> <li>decyzje</li> <li>zaliczenia etapów</li> <li>grupy dziekańskie</li> <li>rankingi</li> <li>wnioski</li> <li>lista wniosków</li> </ul> | Podsumowanie<br>UWAGA jesteś na<br>Zanim zapiszesz j<br>Możesz jeszcze o<br>informacji o doch<br>W następnym e<br>będzie możliwe<br>również dochod<br>dokumentacja j<br>Miesięczny dochód netto za 20<br>zaokrągleniu do pełnych złotyc<br>1100 zł<br>Podsumowanie osiananych | ostatnim ekr.<br>podane inform<br>ofnać się do p<br>odach innego<br>okranie możn<br>po cofnięciu<br>y przeliczyć<br>est niekomp<br>19 rok przypa<br>ch): | anie informa<br>nacje skontr<br>oprzednich<br>dnia.<br>a zatwien<br>dochodów<br>i zaakcep<br>letna lub o<br>dający na j<br>w rodzinie | acji o dochodaci<br>roluj w ponižszy<br>ekranów i wpro<br>dzić złożone ir<br>w do poprawy<br>tować, jeśli d<br>ydrzucić, jeśli n<br>iedną osobę w r | h.<br>m zestawieniu czy osiągan<br>wadzić zmiany, w razie br<br>nformacje o dochodach.<br>przez koordynatora ds.<br>skumentacja jest kompk<br>nie wpłynął wniosek o sł<br>odzinie, wyliczony dla 5 os | e dochody są poprawne.<br>aku informacji możesz też wrócić d<br>Ponowne wpisanie informacji zz<br>pomocy materialnej. Koordyna<br>tna, cofnąć do uzupełnienia, je<br>typendium.<br>ób, według załączonych zaświadcze | o uzupełniania<br>atwierdzonych<br>tor może<br>eśli<br>eń wynosi (w |  |
| <ul> <li>Oświadczenie o<br/>dochodach 2014</li> <li>Wimelniany</li> </ul>                                                                                                    | [wnioskodawca]                                                                                                    |                                                                                                    |                                                                                                    |                                                                                                    |                                                                                                    |                                                                                                    |                                                                     |  |
| Ekran 6                                                                                                    | Ogólny:                                                                                                    | 0.00                                                                                                    | 0.00                                                                                                    | ЗA                                                                                                    |                                                                                                    |                                                                                                    |                                                                     |  |
| D oświadczenia                                                                                                    | Pozarolniczy:                                                                                                    | 0.00                                                                                                    | 0.00                                                                                                    | 38                                                                                                    |                                                                                                    |                                                                                                    |                                                                     |  |
| <ul> <li>stypendia</li> <li>ankiety</li> </ul>                                                                                                    | Nieopodatkowany:                                                                                                    | 0.00                                                                                                    | 0.00                                                                                                    | 3C                                                                                                    |                                                                                                    |                                                                                                    |                                                                     |  |
| płatności                                                                                                    | Pomniejszenia dochodu:                                                                                                    | 0.00                                                                                                    | 0.00                                                                                                    | 3D                                                                                                    |                                                                                                    |                                                                                                    |                                                                     |  |
| dyplomy                                                                                                    | Uzyskany w roku bieżącym:                                                                                                    | -                                                                                                    | 1300.00                                                                                                    | 3E                                                                                                    |                                                                                                    |                                                                                                    |                                                                     |  |
|                                                                                                    | Utracony:                                                                                                    | -12799.32                                                                                                    | -                                                                                                    | 3ABC                                                                                                    |                                                                                                    |                                                                                                    |                                                                     |  |
|                                                                                                    | Uzyskany:                                                                                                    | -                                                                                                    | 0.00                                                                                                    | 3ABC                                                                                                    |                                                                                                    |                                                                                                    |                                                                     |  |

Po przejściu do ekranu 7 należy:

- 1. sprawdzić poprawność wszystkich danych za pomocą przycisku nawigacyjnego "sprawdź",
- 2. zobaczyć podgląd wniosku,

## UWAGA!!!!

# PODGLĄD WNIOSKU W FORMACIE PDF ZAWIERA ZNAK WODNY "NIEZATWIERDZONE" taki wniosek nie zostanie przyjęty!!!

## Oświadczenie, które chcesz złożyć należy wydrukować dopiero po kliknięciu "zarejestruj"

- 3. Zarejestrowanego oświadczenia nie można już modyfikować, jeżeli jednak wiesz, że
  - zarejestrowałeś/aś oświadczenie z błędami zgłoś się do Działu Spraw Studenckich

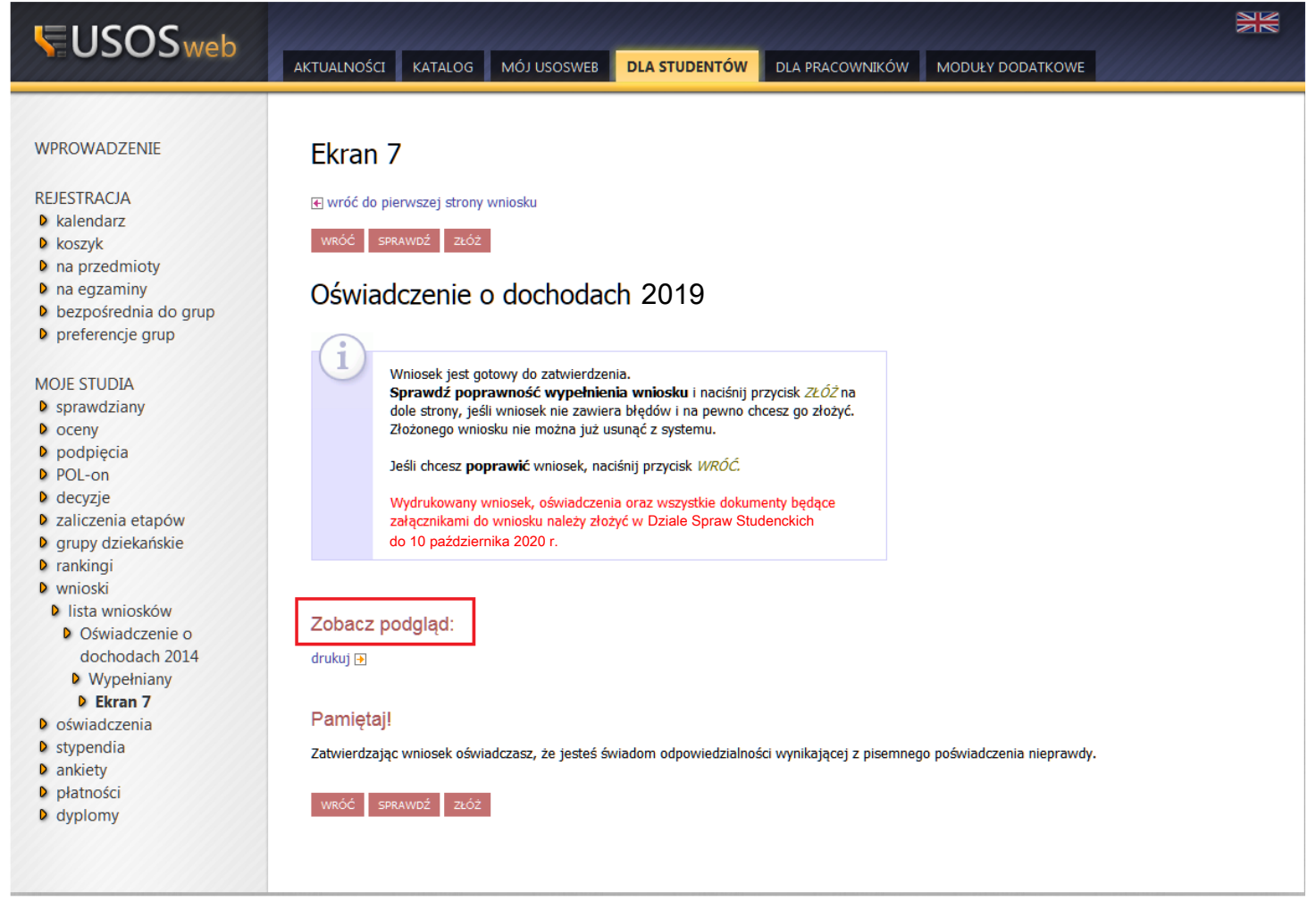

|                                                   |                                 | K.                                                          | Kraków, 10.09.2020                                          |
|---------------------------------------------------|---------------------------------|-------------------------------------------------------------|-------------------------------------------------------------|
| Oświadczenie o do<br>Miesięczny dochód netto      | przypadający na osobę<br>wyposi | estr roku akademic<br>ę w mojej rodzinie wed<br>1100.12 zł. | c <b>kiego 2020/2021</b><br>ług załączonych zaświadczeń     |
| kład rodziny studenta:                            |                                 |                                                             |                                                             |
| L.p. Nazwisko                                     | Rok ur.                         | Pokrewieństwo                                               | Główne zajęcie:                                             |
|                                                   | 1995                            | wnioskodawca                                                | pracuje – umowa o pracę                                     |
|                                                   | 1965                            | matka                                                       | pracuje – umowa zlecenie/o dzieło                           |
|                                                   | 1966                            | ojciec                                                      | pracuje – gospodarstwo rolne/<br>działy specjalne rolnictwa |
|                                                   | 1999                            | brat                                                        | uczy się – szkoła/uczelnia wyższa                           |
|                                                   | 1996                            | siostra                                                     | pracuje – umowa o pracę                                     |
| Jzyskany w roku bieżącym:<br>Itracony:<br>[matka] | -12 799,32                      | 13                                                          |                                                             |
| Dashid                                            | Decrew                          | Mississay                                                   |                                                             |
| )gólny:                                           | 10 688                          | 890                                                         | 67                                                          |
| [ojciec]                                          |                                 |                                                             |                                                             |
| lieopodatkowany:                                  |                                 | 2 228                                                       | 42                                                          |
| [brat]                                            | 2R0                             |                                                             | ERO.                                                        |
| . [siostra]                                       | Parati                          | Mississer                                                   |                                                             |
| )gólny:                                           | 12 978                          | 1.08                                                        | 15                                                          |
| NIFZAI                                            |                                 | 21                                                          | LAI                                                         |
|                                                   | 2                               | <u>k</u>                                                    |                                                             |

Podglad oświadczenia ze znakiem wodnym NIEZATWIERDZONE

Po kliknięciu przycisku "złóż" zostaniesz przekierowany na stronę z informacjami o wypełnianym oświadczeniu.

## UWAGA!!!!

ZAREJESTROWANIE OŚWIADCZENIA W USOSweb NIE WYSTARCZY!!! OŚWIADCZENIE NALEŻY WYDRUKOWAĆ, PODPISAĆ I PRZESŁAĆ DROGĄ POCZTOWĄ JAKO ZAŁĄCZNIK DO WNIOSKU O STYPENDIUM SOCJALNE WRAZ ZE WSZYSTKIMI WYMAGANYMI DOKUMENTAMI DO DZIAŁU SPRAW STUDENCKICH.

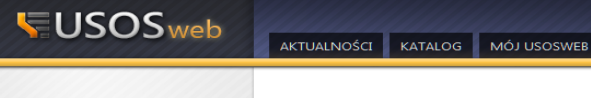

# Informacje o wypełnianym wniosku **PRZYKŁAD!**

€ wróć do szczegółów wniosku drukuj 💽

#### Typ wniosku

| Nazwa            | Oświadczenie o dochodach 2014                              |
|------------------|------------------------------------------------------------|
| Organizator      | Wydział Inżynieryjny                                       |
| Cykl dydaktyczny | Rok akademicki 2015/2016 stypendia                         |
| Opis             | Wniosek zbierający informacje o dochodach rodziny studenta |

| Stan whiosku         |                                                                                                    |
|----------------------|----------------------------------------------------------------------------------------------------|
| Stan                 | Złożony                                                                                                    |
| Opis                 | Wniosek jest złożony, czeka na weryfikację. Nie można go już modyfikować. Koordynator sprawdzi jego poprawność. |
| Początek wypełniania | 2015-09-10 14:12:46                                                                                             |

#### Dane wniosku

|                                         | DANE WPROWADZONE                                            | PRZEZ WNIC                    | OSKODAWCE                           |                                        | DANE POPRAWIONE PR                                                                                                    | ZEZ KOORDY                          | NATORA                            |                   |  |  |  |
|-----------------------------------------|-------------------------------------------------------------|-------------------------------|-------------------------------------|----------------------------------------|----------------------------------------------------------------------------------------------------|-------------------------------------|-----------------------------------|-------------------|--|--|--|
| 1                                       | [wnioskodawca]                                              |                               |                                     |                                        |                                                                                                    |                                     |                                   |                   |  |  |  |
|                                         | Dochód wg zaświadcz                                         | enia z US: 1                  | 6665.00                             |                                        | Dochód wg zaświadczenia z US: 16665.00                                                                                                    |                                     |                                   |                   |  |  |  |
|                                         | Składki społeczne wg                                        | zaświadcze                    | nia z US: 2467.8                    | 0                                      | Składki społeczne wg zaświadczenia z US: 2467.80                                                                                           |                                     |                                   |                   |  |  |  |
|                                         | Dadatalı                                                    |                               |                                     |                                        |                                                                                                    |                                     |                                   |                   |  |  |  |
|                                         | Podatek wg zaswiadcz                                        | enia z US: U                  | .00                                 |                                        | Podatek wg zaswiadczo                                                                                                    | enia z US: 0.                       |                                   |                   |  |  |  |
|                                         | Skradki zdrowotne wg                                        | zaswiadczer                   | na z 205: 1397.                     | 88                                     | Skradki zdrowotne wg                                                                                                    | zaswiadczen                         | la z 205: 1397.8                  | 8                 |  |  |  |
|                                         | Wynagrodzenia i inn-<br>stosunku pracy (w ty<br>nakładczej) | e przychody<br>m spółdzielo   | ze stosunku służ<br>zego stosunku p | zbowego, ze<br>pracy oraz pracy        | Wynagrodzenia i inne przychody ze stosunku służbowego, ze<br>stosunku pracy (w tym spółdzielczego stosunku pracy oraz pracy<br>nakładczej) |                                     |                                   |                   |  |  |  |
| Dochod ogólny                           |                                                             |                               | Data                                | 2014-01-01                             |                                                                                                    |                                     | Data                              | 2014-01-01        |  |  |  |
|                                         | Dochod brutto 1                                             | 6665.00                       | Data                                |                                        | Ubezpieczenie                                                                                                    | 6665.00                             | Data                              |                   |  |  |  |
|                                         | społeczne 2                                                 | 467.80                        | końcowa                             | 2014-07-01                             | społeczne 24                                                                                                    | 467.80                              | końcowa                           | 2014-07-01        |  |  |  |
|                                         | Ubezpieczenie<br>zdrowotne 1                                | 397.88                        | Czy<br>osiągany w                   | NIE                                    | Ubezpieczenie<br>zdrowotne 1:                                                                                                    | 397.88                              | Czy<br>osiągany w                 | NIE               |  |  |  |
|                                         | Podatek 0                                                   | .00                           | dniu<br>składania<br>wniosku        | ОТАК                                   | Podatek 0.                                                                                                    | .00                                 | dniu<br>składania<br>wniosku      | 🔿 ТАК             |  |  |  |
|                                         |                                                             |                               |                                     |                                        |                                                                                                    |                                     |                                   |                   |  |  |  |
| Dochody                                 | Kodzaj dochodu                                              | hale in a d                   | and an activity of the second       | Dochod                                 | Rodzaj dochodu                                                                                                    | hub in a d                          |                                   | Dochód            |  |  |  |
| uzyskane                                | uzyskanie zatrudnienia<br>wyłączeniem pracy wy<br>dzieło    | i lub innej pr<br>konywanej r | acy zarobkowej,<br>na podstawie um  | , z<br>nowy o 1300.00                  | uzyskanie zatrudnienia<br>wyłączeniem pracy wy<br>dzieło                                                                                   | konywanej n                         | acy zarobkowej,<br>a podstawie um | z<br>owyo 1300.00 |  |  |  |
| 2 <b></b> [m                            | natka]                                                      |                               |                                     |                                        |                                                                                                    |                                     |                                   |                   |  |  |  |
|                                         | Dochód wg zaświadcze                                        | enia z US: 13                 | 3587.00                             |                                        | Dochód wg zaświadcze                                                                                                    | enia z US: 13                       | 587.00                            |                   |  |  |  |
|                                         | Składki społeczne wg                                        | zaświadczen                   | ia z US: 1578.00                    | )                                      | Składki społeczne wg z                                                                                                    | zaświadczeni                        | a z US: 1578.00                   |                   |  |  |  |
| ochod ogólny                            | Podatek wg zaświadcz                                        | enia z US: 0                  | .00                                 |                                        | Podatek wg zaświadczo                                                                                                    | Podatek wg zaświadczenia z US: 0.00 |                                   |                   |  |  |  |
|                                         | Składki zdrowotne wg                                        | zaświadczer                   | nia z ZUS: 1321.                    | 00                                     | Składki zdrowotne wg                                                                                                    | zaświadczen                         | ia z ZUS: 1321.0                  | 0                 |  |  |  |
|                                         |                                                             |                               |                                     |                                        |                                                                                                    |                                     |                                   |                   |  |  |  |
| 3 [ojc                                  | iec]                                                        |                               |                                     |                                        |                                                                                                    |                                     |                                   |                   |  |  |  |
|                                         | Dochody z gospodarst                                        | wa rolnego                    |                                     |                                        | Dochody z gospodarstv                                                                                                    | wa rolnego                          |                                   |                   |  |  |  |
|                                         | powierzchnia                                                |                               |                                     |                                        | powierzchnia                                                                                                    |                                     |                                   |                   |  |  |  |
|                                         | ha fizycznych                                               | 14.0000                       |                                     |                                        | ha fizycznych                                                                                                    | 14.0000                             |                                   |                   |  |  |  |
|                                         | stanowiącego<br>własność lub                                |                               | Data                                | 2014-01-01                             | stanowiącego<br>własność lub                                                                                                    |                                     | Data                              | 2014-01-01        |  |  |  |
|                                         | innymi osobami                                              |                               | Data 2014 12 21                     |                                        | innymi osobami                                                                                                    |                                     | Data                              | 2014 42 24        |  |  |  |
|                                         | Powierzchnia                                                |                               | końcowa                             | 2014-12-31                             | Powierzchnia                                                                                                    |                                     | końcowa                           | 2014-12-31        |  |  |  |
|                                         | ha                                                          |                               | Czy<br>osiągany w                   | NIE                                    | ha                                                                                                    |                                     | Czy<br>osiągany w                 | ○ NIE             |  |  |  |
| Dochody nie<br>podlegające              | w przypadku                                                 |                               | dniu<br>składania                   | TAK                                    | w przypadku                                                                                                    |                                     | dniu<br>składania                 | ТАК               |  |  |  |
| opodatkowaniu                           | należy wpisać                                               | 11.0000                       | wniosku                             |                                        | należy wpisać                                                                                                    | 11.0000                             | wniosku                           |                   |  |  |  |
|                                         | przeliczeniowe w                                            |                               |                                     |                                        | przeliczeniowe w                                                                                                    |                                     |                                   |                   |  |  |  |
|                                         | części należącej<br>do osoby z rodziny                      |                               |                                     |                                        | części należącej<br>do osoby z rodziny                                                                                                    |                                     |                                   |                   |  |  |  |
|                                         | Rodzaj dochodu Do                                           | chód                          |                                     |                                        | Rodzaj dochodu Dochód                                                                                                    |                                     |                                   |                   |  |  |  |
|                                         | Rodzaj dochodu Do                                           | chód                          |                                     |                                        | Rodzaj dochodu Dochód                                                                                                    |                                     |                                   |                   |  |  |  |
|                                         | Rodzaj dochodu Do                                           | chód                          |                                     |                                        | Rodzaj dochodu Doc                                                                                                    | chód                                |                                   |                   |  |  |  |
| 4 <b>[</b> bi                           | rat]                                                        |                               |                                     |                                        |                                                                                                    |                                     |                                   |                   |  |  |  |
| 5                                       | siostra]                                                    |                               |                                     |                                        |                                                                                                    |                                     |                                   |                   |  |  |  |
|                                         | Dochód wg zaświadcz                                         | enia z US: 1                  | 5478.00                             |                                        | Dochód wg zaświadcz                                                                                                    | enia z US: 1                        | 5478.00                           |                   |  |  |  |
|                                         | Składki społeczne wg                                        | zaświadcze                    | nia z US: 1000.0                    | 10                                     | Składki społeczne wg zaświadczenia z US: 1000.00                                                                                           |                                     |                                   |                   |  |  |  |
| Dochod ogólny                           | Podatek wg zaświado                                         | 1000.00                       |                                     | Podatek wg zaświadczenia z US: 1000.00 |                                                                                                    |                                     |                                   |                   |  |  |  |
|                                         | Składki zdrowotne wo                                        | enia z ZUS: 500.              | 00                                  | Składki zdrowotne wg                   | Składki zdrowotne wg zaświadczenia z ZUS: 500.00                                                                                           |                                     |                                   |                   |  |  |  |
| Średni dochód<br>na osobę w<br>rodzinie | 1100.12 zł                                                  |                               |                                     |                                        | brak                                                                                                    |                                     |                                   |                   |  |  |  |
|                                         | n etenéw wnie złuw                                          |                               |                                     |                                        |                                                                                                    |                                     |                                   |                   |  |  |  |
| istoria zmia                            | n stanow whiosku                                            |                               | _                                   |                                        |                                                                                                    |                                     |                                   |                   |  |  |  |
| .p. Stan                                | Data zmiany stanu                                           | Autor zmiany                  | stanu 🚹 Kor                         | nentarz                                |                                                                                                    |                                     |                                   |                   |  |  |  |
| 1 Złożony                               | 2015-09-10 17:35:15                                         |                               |                                     |                                        |                                                                                                    |                                     |                                   |                   |  |  |  |

# Oświadczenie o dochodach 2014 Docnogach 2014 Złożony Szczegóły wniosku studenta oświadczenia

wnioski
 lista wniosków

WPROWADZENIE

b kalendarz
b kalendarz
b koszyk
b na przedmioty
b na egzaminy
b bezpośrednia do grup
b preferencje grup

REJESTRACJA

MOJE STUDIA

MOJE STUDIA popravdziany podpięcia POL-on decyzje zaliczenia etapów grupy dziekańskie mankingi wnioski

stypendia
 ankiety

- płatnościdyplomy

Po wydrukowaniu, w chwili kiedy przejdziesz do modułu głównego WNIOSKI wyświetli się w pierwszej kategorii Oświadczenie o dochodach - stan ZAREJESTROWANY

| USOSweb                                                                                                    | AKTUALN                                             | IOŚCI KATALOG MÓJ U                                           | SOSWEB DLA                         | STUDENTÓW DLA PR                                                              | ACOWNIKÓW               | MODUŁY DODATKOWE            | NK        |  |  |  |
|----------------------------------------------------------------------------------------------------|-----------------------------------------------------|---------------------------------------------------------------|------------------------------------|-------------------------------------------------------------------------------|-------------------------|-----------------------------|-----------|--|--|--|
| WPROWADZENIE<br>REJESTRACJA<br>kalendarz<br>koszyk<br>na przedmioty<br>na egzaminy<br>bezpośrednia do grup                                        | Wn<br>Unic                                          | IOSKI<br>Na tej stronie znajdziesz<br>pski, które zacząłeś wy | wszystkie wnioski<br>pełniać. 👔    | , które dotyczą Twoich jedr                                                   | iostek i programóv      | v studiów.                  |           |  |  |  |
| preferencje grup                                                                                                    |                                                     | Nazwa                                                         | Stan                               | Tury                                                                          | Organizator             | Cykl                        |           |  |  |  |
| MOJE STUDIA<br>sprawdziany<br>coeny                                                                                                    |                                                     | Oświadczenie o dochodach<br>2019                              | Złożony                            | w trakcie, ok. 6 godzin<br>do zakończenia<br>2015-09-10, 00:00 - 23:59        | Wydział<br>Inżynieryjny | l semestr roku<br>2020/2021 | drukuj    |  |  |  |
| <ul><li>podpięcia</li><li>POL-on</li></ul>                                                                                                    | Wnioski, które można złożyć w Twoich jednostkach. 🔢 |                                                               |                                    |                                                                               |                         |                             |           |  |  |  |
| <ul> <li>decyzje</li> <li>zaliczenia etapów</li> </ul>                                                                                            |                                                     | Nazwa                                                         |                                    | Tury                                                                          | Organizator             | Cykl                        |           |  |  |  |
| <ul> <li>grupy dziekańskie</li> <li>rankingi</li> <li>wnioski</li> </ul>                                                                          | <b>→</b>                                            | Oświadczenie o dochodach<br>2019                              | w trakcie, ok.<br>dla ko<br>2015-0 | 6 godzin do zakończenia<br>onkretnych osób<br><sup>39-10, 00:00 - 23:59</sup> | Wydział<br>Inżynieryjny | l semestr roku<br>2020/2021 | szczegóły |  |  |  |
| <ul> <li>Vindski</li> <li>lista wniosków</li> <li>oświadczenia</li> <li>stypendia</li> <li>ankiety</li> <li>płatności</li> <li>dyplomy</li> </ul> |                                                     |                                                               |                                    |                                                                               |                         |                             |           |  |  |  |

W RAZIE PYTAŃ PROSIMY O KONTAKT Z DZIAŁEM SPRAW STUDENCKICH, E-MAILOWO z konta uczelnianego

# Załącznik nr 1. Instrukcja dotycząca składu rodziny i dokumentów jakie należy złożyć (podstawowe warianty)

## Student

- zaświadczenie z Urzędu Skarbowego o dochodzie za 2019 rok
- oświadczenie o wysokości składki zdrowotnej (jeżeli pracowałeś/aś w roku 2019)

-oświadczenie la - informacja o dochodzie nieopodatkowanym (bez względu na to czy był uzyskiwany czy nie)

## Matka

- zaświadczenie z Urzędu Skarbowego o dochodzie za 2019 rok
- oświadczenie o wysokości składki zdrowotnej (jeżeli pracowałeś/aś w roku 2019)
- oświadczenie 1a informacja o dochodzie nieopodatkowanym (bez względu na to czy był uzyskiwany czy nie) Ojciec
- zaświadczenie z Urzędu Skarbowego o dochodzie za 2019 rok
- oświadczenie o wysokości składki zdrowotnej (jeżeli pracowałeś/aś w roku 2019)
- oświadczenie 1a informacja o dochodzie nieopodatkowanym (bez względu na to czy był uzyskiwany czy nie) -

## Rodzeństwo/dzieci

- do ukończenia 7 roku życia xero skróconego aktu urodzenia
- w wieku od 7 do 18 roku życia zaświadczenie ze szkoły o pobieranej nauce
- w wieku od 18 do 26 roku życia (pod warunkiem, że się uczy) zaświadczenie o pobieranej nauce oraz
- Zaświadczenie z Urzędu Skarbowego (bez względu czy uzyskano dochód czy nie)
- bez względu na wiek i pobieraną naukę tylko rodzeństwo/dzieci z orzeczeniem o stopniu niepełnosprawności -Rozwód

Jeżeli jesteś po rozwodzie lub Twoi rodzice są po rozwodzie:

- xero odpisu prawomocnego wyroku sadu orzekającego rozwód

## Alimenty

Xero odpisu prawomocnego wyroku sądu o zasądzonych alimentach

Oświadczenie 1a - o dochodach nieopodatkowanych

Jeżeli alimenty nie są płacone - zaświadczenie od komornika o bezskuteczności egzekucji

Zaświadczenie z funduszu alimentacyjnego - jeżeli alimenty są wypłacane przez fundusz

## **Gospodarstwo rolne**

- zaświadczenie z gminy o wielkości gospodarstwa w ha przeliczeniowych